# Changing Your Password (Faculty & Staff)

#### If you can't remember your password:

- 1. From the ClassLink homepage, select *"Help, I forgot my password"*
- 2. Follow the instructions to reset your password

For support, Call the RCS Technology Help Desk at 615-382-4685 (615-382-HOTL)

If you believe your password is compromised and you still have access to your account, there are 3 different steps you can take

#### From your ClassLink account:

- 1. Click your account avatar then "Settings"
- 2. Click "Recovery" and enter new password

#### From Microsoft Outlook web page (pictured on the right):

- 1. Click your account icon in top right corner
- 2. Click "View Account"
- 3. Click "Change Password"
- 4. Authenticate account if prompted
- 5. Enter new password and confirm

#### On a PC in your building:

- 1. Sign into device
- 2. Press Control+Alt+Delete on your keyboard
- 3. Select "change password"

### **Account Password Requirements:**

Must contain at least 3 of the following characters:

- » upper case letter
- » lower case letter
- » number
- » special character

- Must be at least 8 characters in length
- Cannot be a previously used password

For support, Call the RCS Technology Help Desk at 615-382-4685 (615-382-HOTL)

## RCS Resources Username Password Sign In Help. I forgot my password Or sign in using;

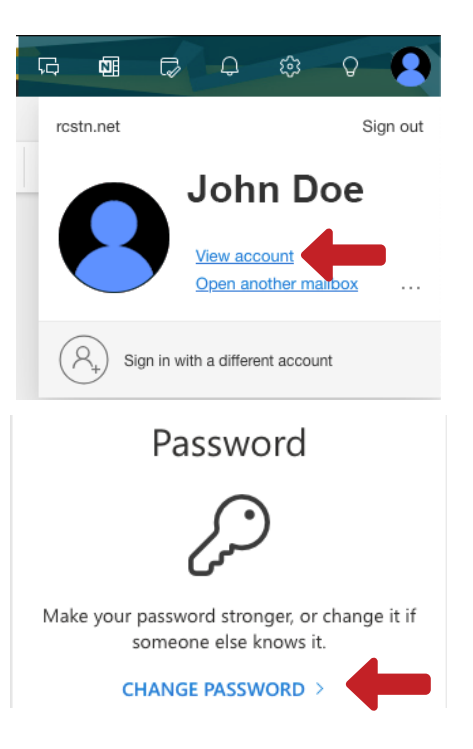

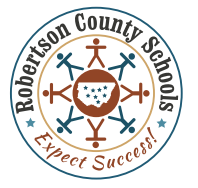